## 忘記帳號/密碼

✤ 當登入遇到帳號/密碼錯誤的情境時,可透過此功能找回自己的帳號

輸入帳號上設定的救援資訊,不論手機或者電子郵件信箱皆可。

| 忘記密码 | 馬                         |
|------|---------------------------|
| È    | 臺北市校園<br>單一身分驗證服務         |
| 忘詞   | 已密碼                       |
|      | 青輸入您所設定救援資訊之「行動電話」或「電子信箱」 |
|      | 行動電話/電子信箱                 |
|      | 發送驗證碼                     |
| 2    | 青輪入驗證碼                    |
|      | LI TITY KAWAT MJ          |

② 如果救援資訊在系統中不存在,可透過您的身分證字號發送電子郵件驗證信進行密碼 恢復。

如果您當初並未設定電子郵件信箱,也會提示您使用學校提供的預設帳號進行登入。

| ▶ 單一身分    | 園<br>驗證服務          |  |
|-----------|--------------------|--|
| 忘記密碼      |                    |  |
| 1 請輸入您所設定 | 救援資訊之「行動電話」或「電子信箱」 |  |
| 0921      |                    |  |
|           | 發送驗證碼<br>不確定有沒有帳號? |  |
|           |                    |  |
| (2)請輸入驗證碼 |                    |  |

| ▶ 臺北市校園<br>單一身分驗證服務                                                                                           |  |
|----------------------------------------------------------------------------------------------------|--|
| <ul> <li>忘記密碼</li> <li>● 請輸入您所</li> <li>● 9分證統一編號</li> <li>▲ 12</li> <li>▲ 查約</li> <li>▲ 不確定有沒有帳號?</li> </ul> |  |
| 2 請輸入驗證碼                                                                                                    |  |

③ 填寫救援資訊後,在手機簡訊或電子郵件中會取得專屬的一次性驗證碼。將驗證碼輸入至畫面上輸入框,如果沒有收到驗證碼,也可透過畫面重新發送。

| <b>云</b> ; <sup>帳</sup> | 號查詢     |                                                                                        |
|-------------------------|---------|----------------------------------------------------------------------------------------|
| 1                       | 身分證統一編號 | A12<br>您已註冊帳號,教援信箱<br>te****rParent@gmail.com,為安全性考<br>量,請至信箱收取驗證碼,驗證通過方可重<br>新設定帳號資訊。 |

| 輸入驗                                            | 證碼                                                          |
|------------------------------------------------|-------------------------------------------------------------|
| ¢                                              | 臺北市校園<br>單一身分驗證服務                                           |
| 忘詞                                             | 記密碼                                                         |
| <ul><li>✓</li><li></li><li></li><li></li></ul> | 請輸入您所設定救援資訊之「行動電話」或「電子信箱」:te****rParent@gmail.com<br>請輸入驗證碼 |
|                                                | 678342                                                      |
|                                                | 上一步 驗證 重發驗證碼                                                |
| 3                                              | 請重設您的密碼                                                     |

 金i 驗證碼驗證完成後,為了帳號的安全性,系統會要求輸入帳號持有人的身份證字號。
 請填寫完整身分證字號後再次按下下一步。

| 5 | 完成以上帳號持有確認後,即可在畫面上輸入新的登入密碼。                                                     |   |
|---|---------------------------------------------------------------------------------|---|
|   | 設定密碼時可透過畫面顯示確認密碼是否符合規則。                                                         |   |
|   | 驗證密碼格式                                                                          |   |
|   | 臺北市校園<br>單一身分驗證服務                                                               |   |
|   | 忘記密碼                                                                            |   |
|   | ✔ 請輸入您所設定救援資訊之「行動電話」或「電子信箱」:0921621219                                          |   |
|   | ✓ 請輸入驗證碼                                                                        |   |
|   | ✓ 請輸入欲修改密碼之身分證號                                                                 |   |
|   | 4 請重設您的密碼                                                                       |   |
|   | 新密碼                                                                             |   |
|   | ••••••                                                                          | 2 |
|   | <ul> <li>✓ 須超過8個字元</li> <li>✓ 僅包含英文、數字和特定特殊符號 </li> <li>✓ 不與身分證末6碼相同</li> </ul> |   |
|   | 確認新密碼                                                                           |   |
|   | ••••••                                                                          | 2 |
|   | 上一步 確認                                                                          |   |

| 6 | 成功設定密碼後,系統會呈現您的「帳號」與「身分別」 <b>。</b>                                     |
|---|------------------------------------------------------------------------|
|   | 可透過您的帳號與剛設定完成的密碼進行系統登入。                                                |
|   | ▶ 臺北市校園<br>單一身分驗證服務                                                    |
|   | 忘記密碼                                                                   |
|   | ✓ 請輸入您所設定救援資訊之「行動電話」或「電子信箱」:0921621219                                 |
|   | ✓ 請輸入驗證碼                                                               |
|   | <ul> <li>✓ 請輸入欲修改密碼之≸</li> <li>▲ 請重設您的密碼</li> <li>▲ 請重設您的密碼</li> </ul> |
|   | 新密碼<br>前往登入<br>心                                                       |
|   | √ 須超過8個字元<br>✓ 僅包含英文、數字和特定特殊符號 ●                                       |
|   | √不與身分證末6碼相同                                                            |
|   | 確認新密碼                                                                  |
|   | ······                                                                 |
|   | 上一步 確認                                                                 |
|   |                                                                        |